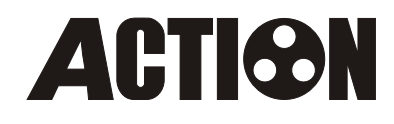

# AT-2151HD COLOR LCD MONITOR

# **PRODUCT MANUAL**

# Table

| Front panel function sketch map             | ]  |
|---------------------------------------------|----|
| Instruction of knobs and buttons operationr | 2  |
| Rear panel function sketch map              | 3  |
| Signal Formats                              | 4  |
| Functional menu                             | 5  |
| Color calibration setting                   | 6  |
| Scaling setting                             | 7  |
| Scan mode                                   | 8  |
| Mark aspect                                 | 9  |
| Safety Setting                              | 10 |
| Mark-line Options                           | 11 |
| Embedded Audio                              | 12 |
| Wave Form                                   | 13 |
| False colors setting                        |    |
| Color Only                                  |    |
| GPI connection                              |    |
| Language                                    |    |
| Menu duration                               | 18 |
| Text color                                  | 19 |
| Device information                          | 20 |
| Restore Setting                             | 21 |
| Power input                                 | 22 |
| Specification                               | 23 |
| Complete set-up                             | 24 |
| Accessaries                                 |    |
| Malfunction detect                          |    |

## Front panel function sketch map

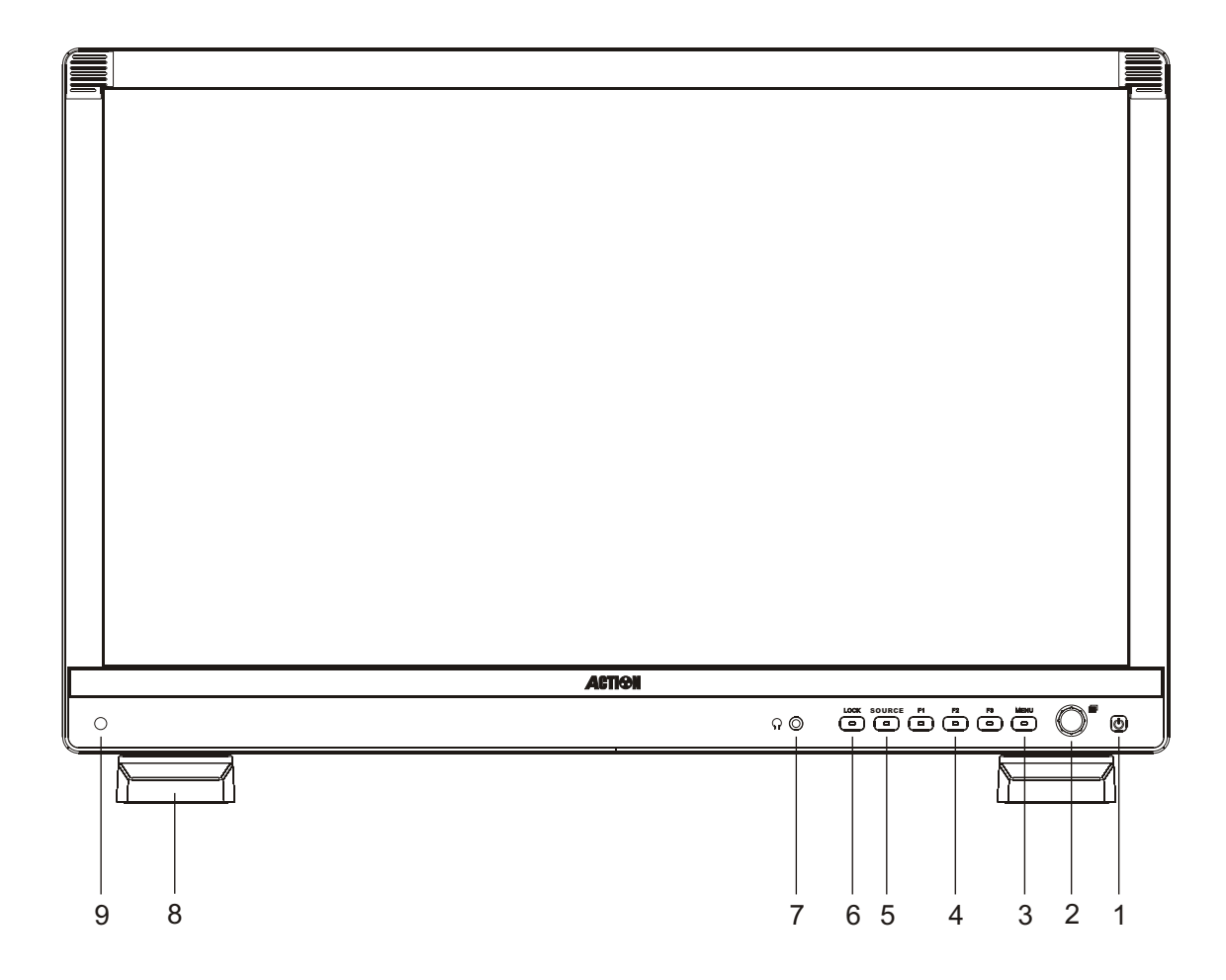

- 1 Power indicator
- 2 Multiple functions Knob / key
- 3 Main menu
- 4 Shortcut keys (user-defined)
- 5 Input source option keys

- 6 Status lock/unlock / Esc
- 7 Headphone jack
- 8 Table bracket
- 9 Auto backlight

#### Instruction of knobs and buttons operationr

1. (Power switch key)

 $\bullet$  Press the key (  $\bigcirc$  ) for 3 second, the monitor will turn off to Standby, press it again , he monitor can switch between Working---Standby the loudspeakers closes automatically.

#### 2. Multiple functions Knob / key)

 $\clubsuit$  Press the key (  $\blacksquare$  ) to get the menu of Image adjustment.

Turn the ( ) knob to enter the main menu ,and press the key to select the item based on your demand .

 $\bullet$  Turn the ( $\blacksquare$ ) knob to adjust the image parameter.

- ◆ Press key ( ) to work as confirmation key when operating the main menu.
- **3. MENU** (main menu key)

Press key (MENU) to get the main menu.

 $\bullet$  Turn the (  $\blacksquare$  ) knob to change the function in the main menu.

- **4. SOURCE** (input signal source switch key)
  - Press key (SOURCE), switch among selecting input signal formats.

Please see page 8 for the more setting of video input format.

#### 5. Shortcut keys

◆ F1~F3 is the system default shortcut key , the functions as below

F1----WAVE FORM F2---- FALSE COLORS F3---- MARK

◆ Press the Short-cut Key repeatedly to cycle in the options.

◆The former setup will be invalid after you set up the Fast Key for a new function, please see to Page 10 for more setting about Short-cut Key.

#### 6. ESC/LOCK (Lock up buttons and knobs)

◆Press the button (ESC/LOCK) and hold it for three seconds, it will show "KEY LOCK On" on the screen, and the green light on front panel will turn on, it means LOCK UP function is open.

 $\blacksquare$  In state of LOCK UP function, press (ESC/LOCK) button and hold it for three seconds, it will show "KEY LOCK OFF" on the screen, it means unlocked.

■ In stated of LOCK UP, all the buttons and knobs are invalid. It will still keep LOCK UP state, even though restart the power.

During the menu operation, press (ESC/LOCK) button to exit menu.

Brightness Contrast Saturation Sharpness Volume

Image adjustment menu

## Rear panel function sketch map

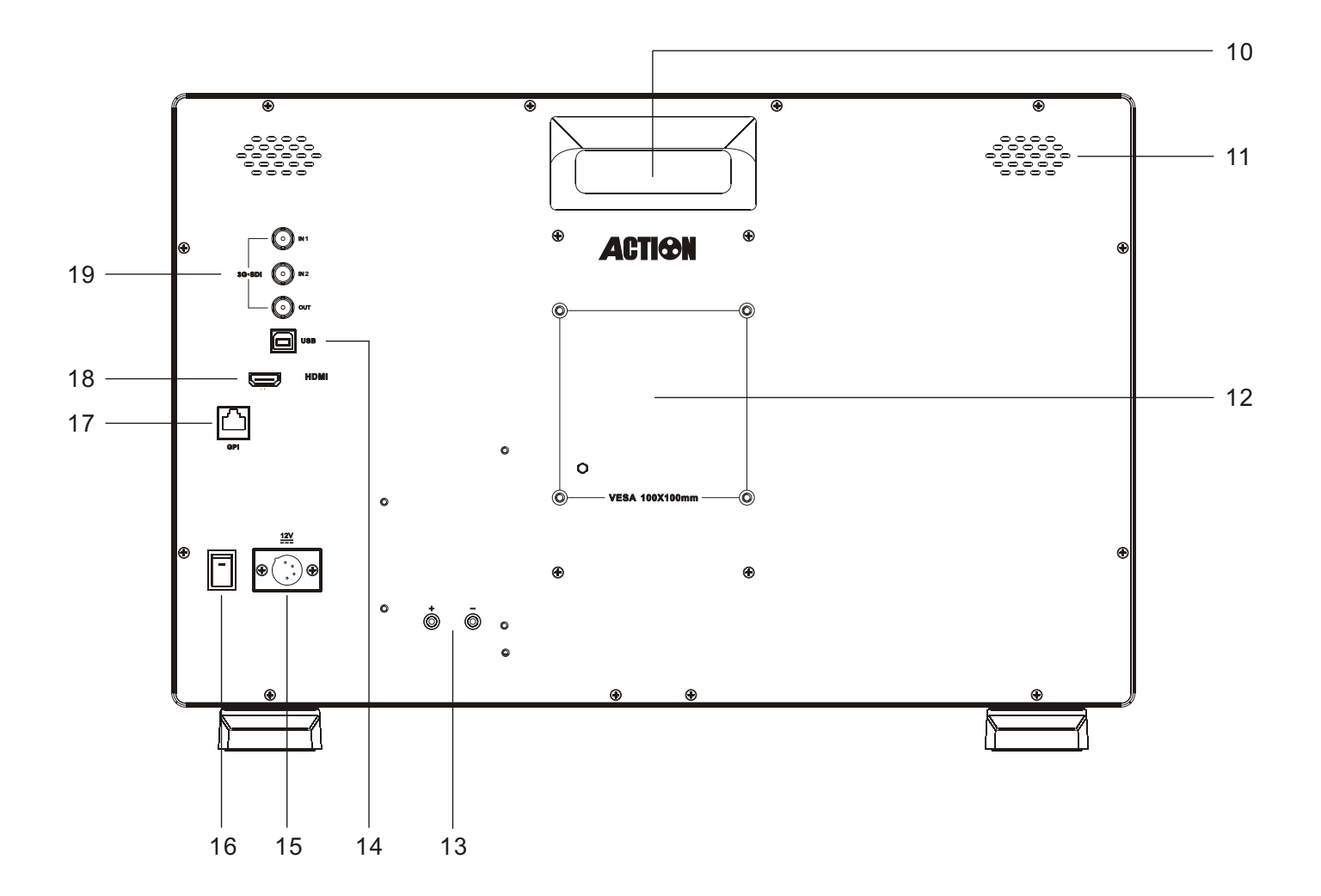

- 10 Handle
- 11 Speakers
- 12 VESA mounting hole
- 13 Install Battery adaptor
- 14 Software updates port

- 15 DC 12V power input
- 16 Powerswitch
- 17 GPI control port
- 18 HDMI input
- 19 3G/HD/SD-SDI I/O

## Signal format

| Video Signal | Format                                                                    |
|--------------|---------------------------------------------------------------------------|
| 3G-SDI       | 1080/ 50p / 60p、                                                          |
| HD-SDI       | 1080/24p / 24psf / 25p / 30p / 50i / 60i、<br>720/50p / 60p                |
| SD-SDI       | 480i / 576i                                                               |
| HDMI         | 1080/24p/24psf/25p/30p/50i/60i/50p/60p<br>720/50p/60p、480i/480p、576i/576p |

#### Functional menu

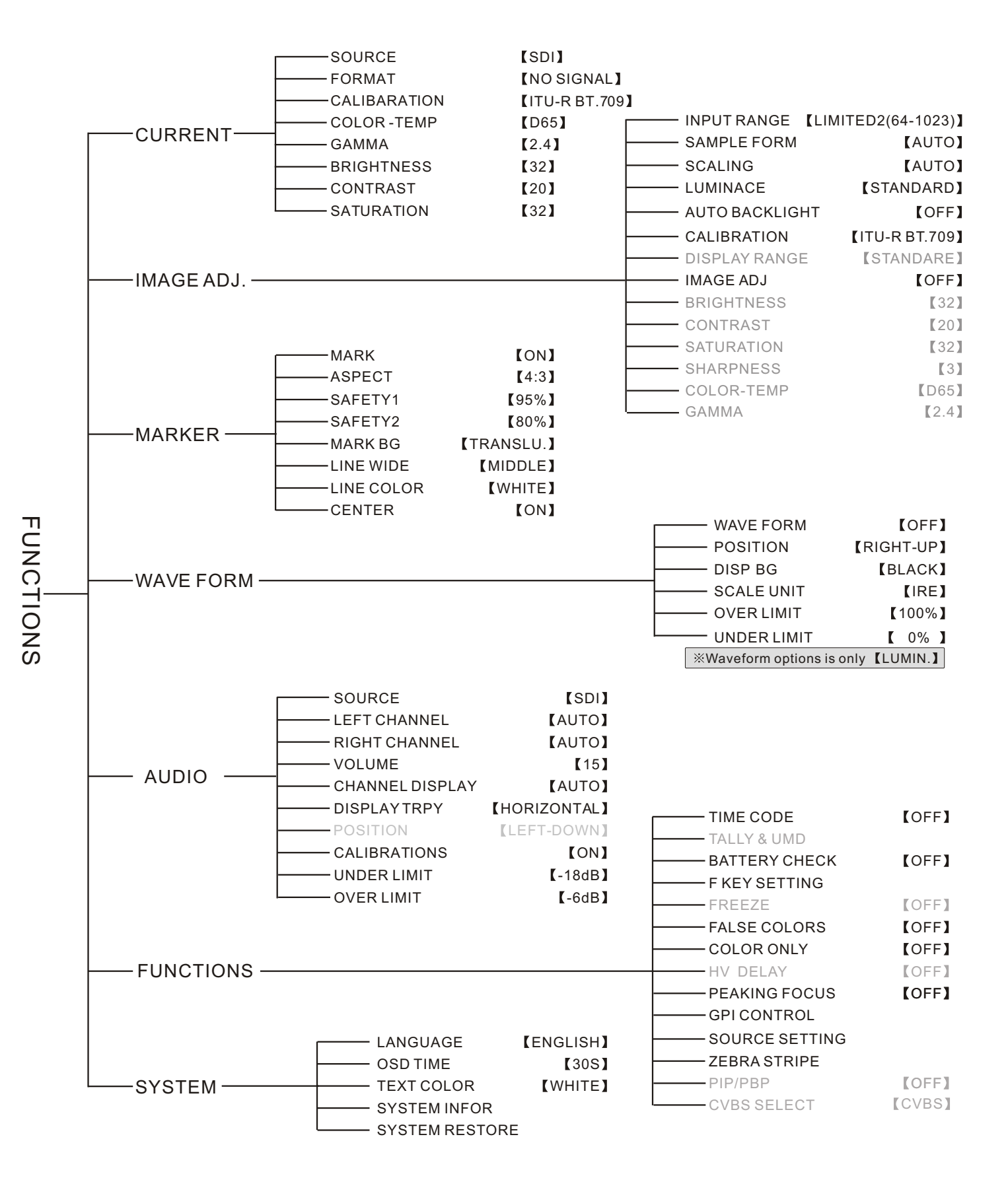

Remark: the function in grey word can not work

#### Color Calibration Setting

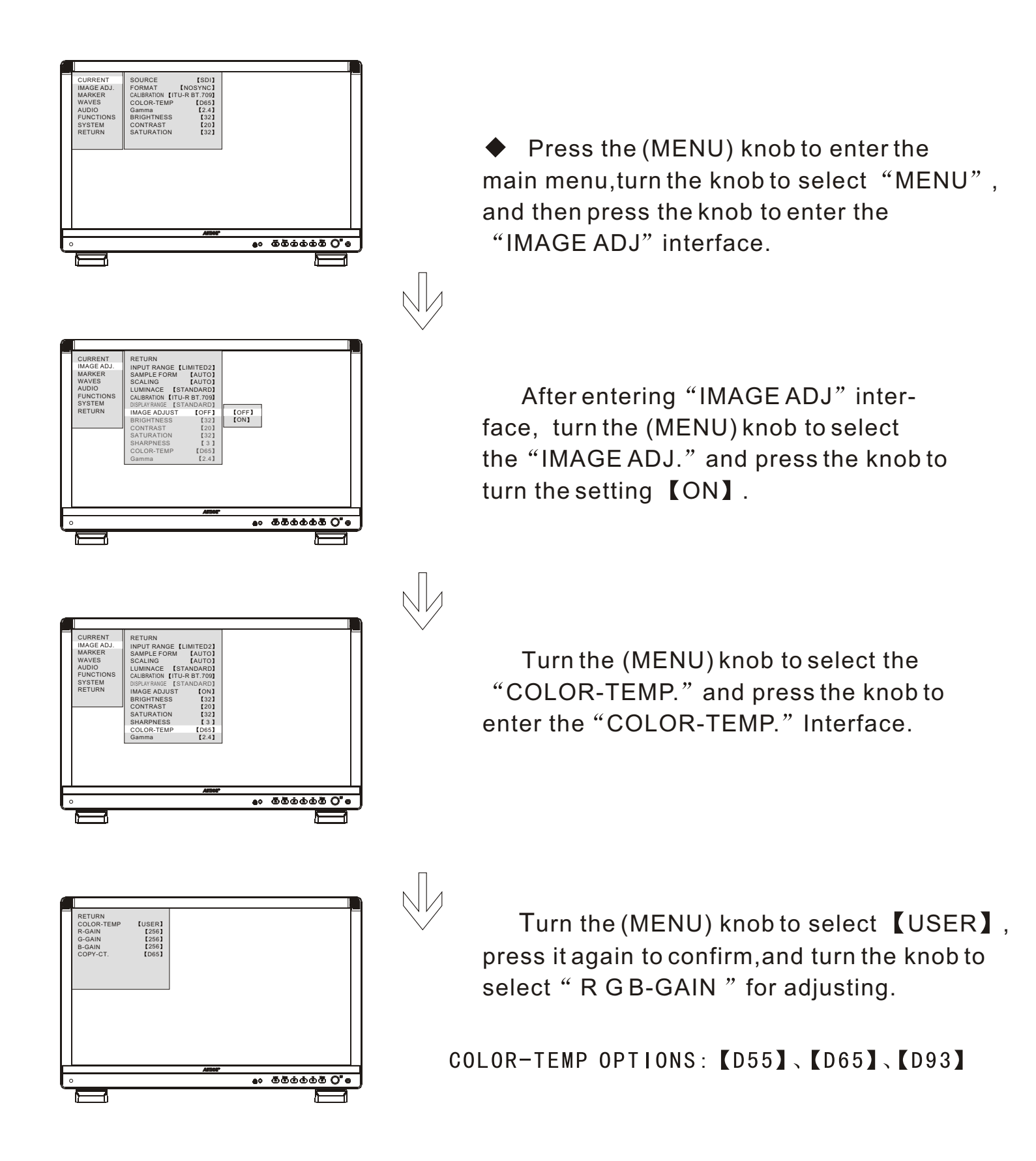

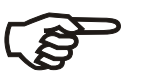

■DEVICE SYSTEM DEFAULT 【OFF】

## Scaling setting

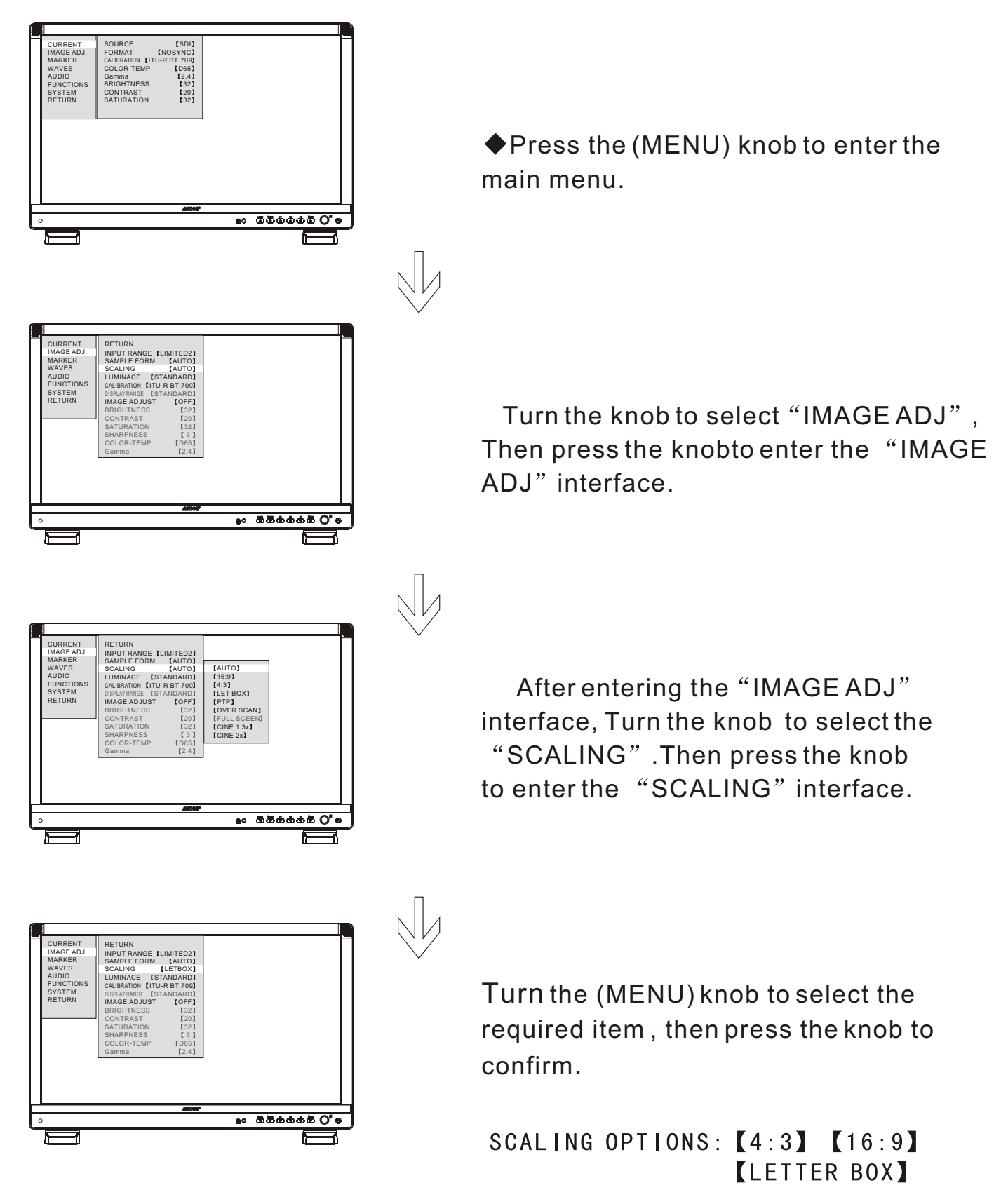

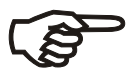

SCALING MODE CAN BE ADJUSTED ONLY BASED ON USER

#### Scan mode

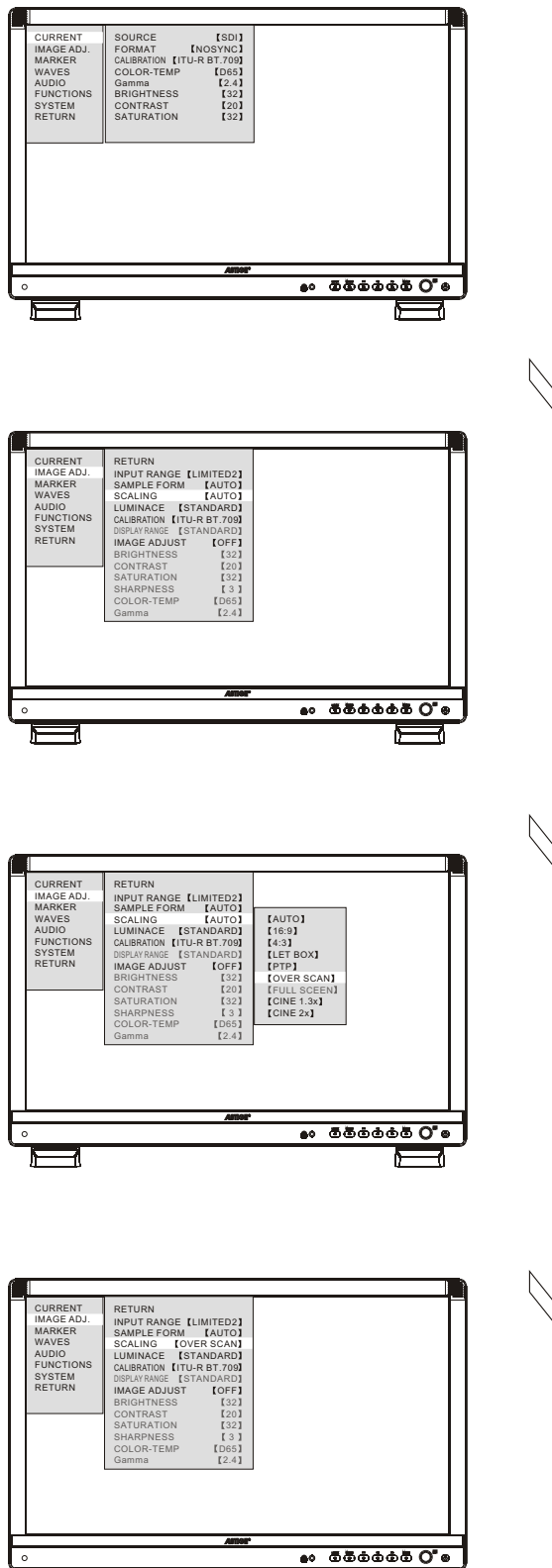

F

◆Press the (MENU) knob to enter the main menu and turn the knob to select the "IMAGE ADJ".

After entering "SCALING" interface, turn the (MENU) knob to select "SCALING" and press the knob to enter the "SCALING" interface.

Turn the (MENU) knob to select the 【PAN & SCAN】 press the MENU) knob to confirm.

SACAN MODE OPTIONS: 【OVER SCAN】 【PTP】

#### Mark aspect

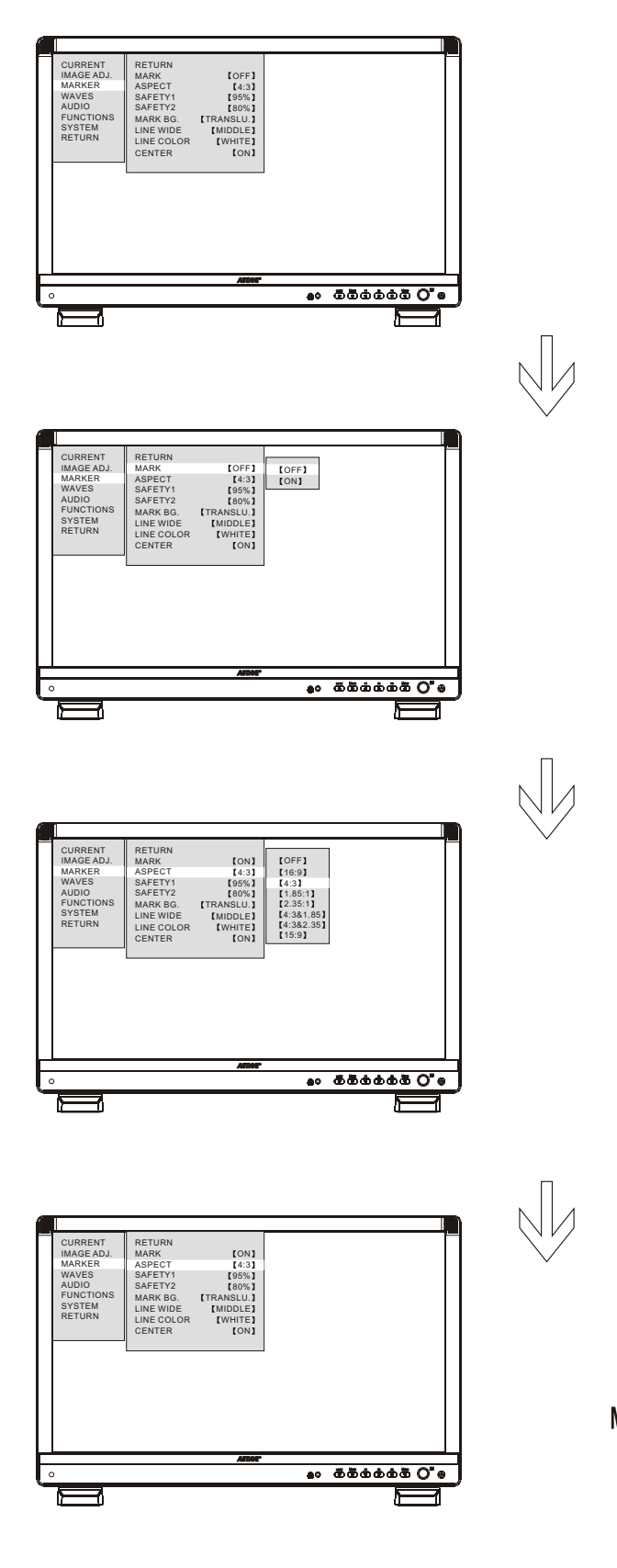

Press the (MENU) knob to enter the main menu, turn the knob to select "MARKER" and press it to confirm it.

After entering the "MARKER" interface. Turn the (MENU) knobto select "MARK" and Press it to enter the "MARK" interface.

Turn the (MENU) knob to select the 【ON】 press the (MENU) knob to confirm it, then turn the (MENU) item to select the "ASPECT", press the knob to confirm.

Turn the (MENU) knob to select the required mark aspect, then press the (MENU) knob to confirm.

MARK ASPECT ASPECT OPTIONS:【4:3】 【16:9】【1.85:1】【2.35:1】【4:3&1.85】 【4:3&2.35】【15:9】【关】

(j)

 MARK ASPECT CAN BE ADJUSTED ONLY BASED ON MARK WITH 【ON】
 DEVICE SYSTEM DEFAULT IS 【OFF】

#### Safety Setting

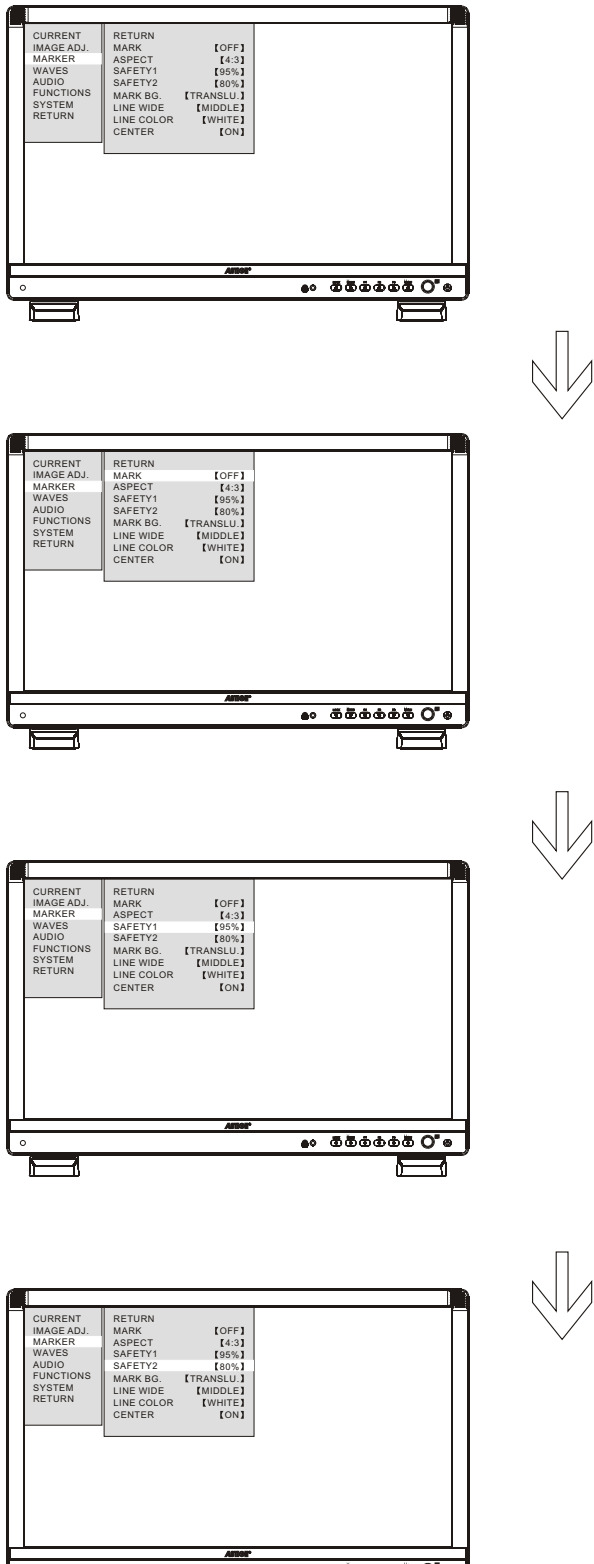

Press the (MENU) knob to enter the main menu, turn the knob to select "MARK", Then press the knob to enter the "MARK" interface.

After entering the "MARK" interface, Turn the knob to select the "MARK" . Then press the knobto enter the "MARK" interface.

Turn the (MENU) knob to select [ON] item, press the (MENU) knob to confirm turn the (MENU)knob to select the "SAFETY" then press the knob to confirm.

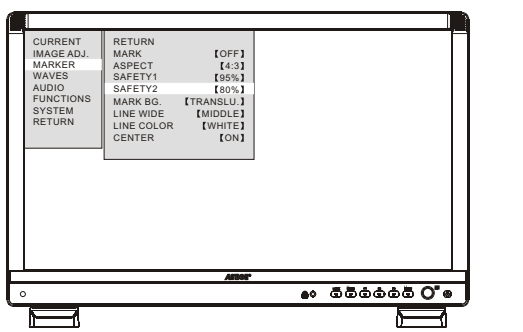

Turn the (MENU) knob to select the required safety ratio, then press the (MENU) knob to confirm.

SAFETY1 OPTIONS: [80%~99%] **OFF** SAFETY2 OPTIONS: [70%~99%] **(**OFF)

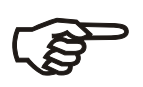

■SAFETY CAN BE ADJUSTED ONLY BASED ON MARK WITH 【ON】 DEVICE SYSTEM DEFAULT IS [95%]

#### Mark-line Options

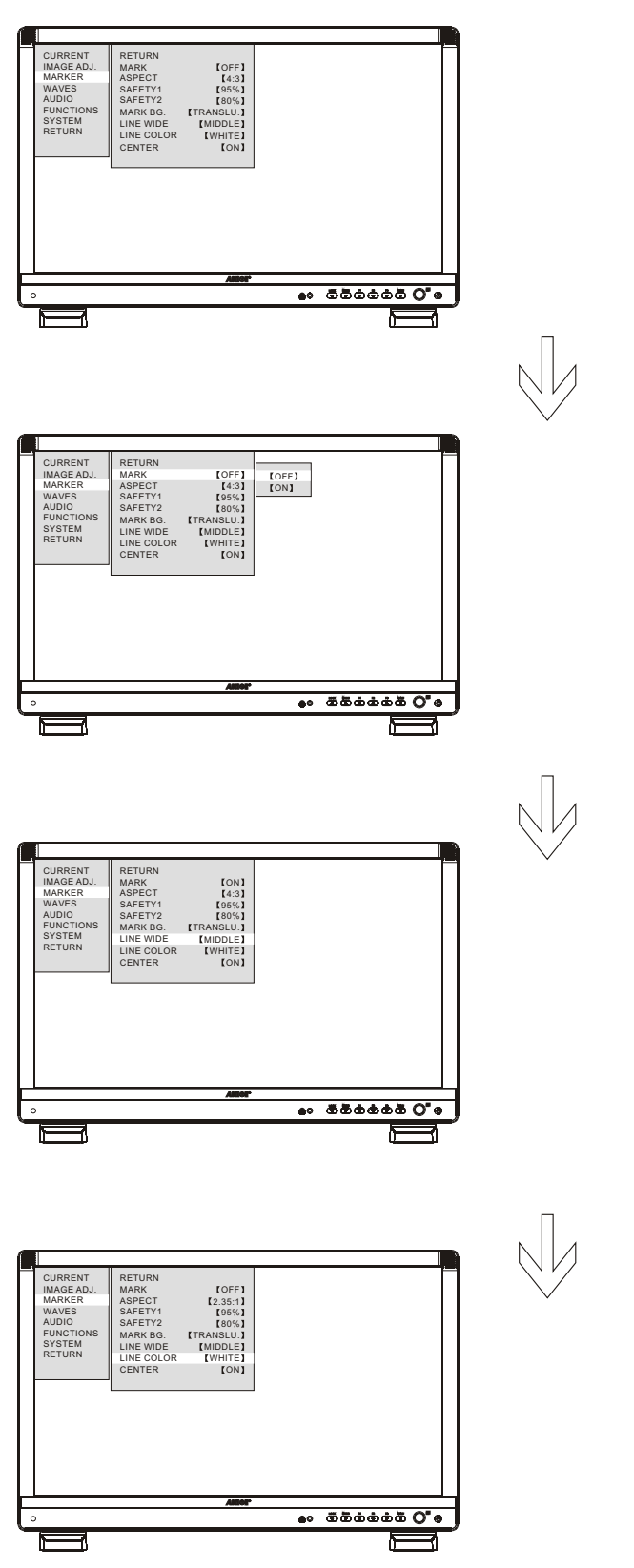

Turn the (MENU) knob to select the "LINE WIDE" item ,press the knob to enter "LINE WIDE", turn the knob to select the requiredwide, then press the (MENU) knob to confirm.

Turn the knob to select the "MARK". Then press the knobto enter the "MARK" interface, then turn the knob to select the 【ON】 item,, and press the (MENU) knob to confirm.

#### LINE WIDE OPTIONS: 【THIN】 【MIDDLE】 【THICK】

Turn the (MENU) knob to select the "LINE COLOR" item ,press the knob to enter "LINE COLOR", turn the knob to select the required line color, then press the (MENU) knob to confirm.

LINE COLOR OPTIONS: [WHITE] [RED] [GREEN] [BLUE]

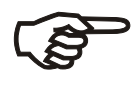

 LINE SETTING CAN BE ADJUSTED ONLY BASED ON MARK WITH [ON]
 DEVICE SYTEM DEFAULT LINE WIDE [MIDDLE], DEVICE SYTEM DEFAULT LINE COLOR [WHITE]

### Embedded Audio

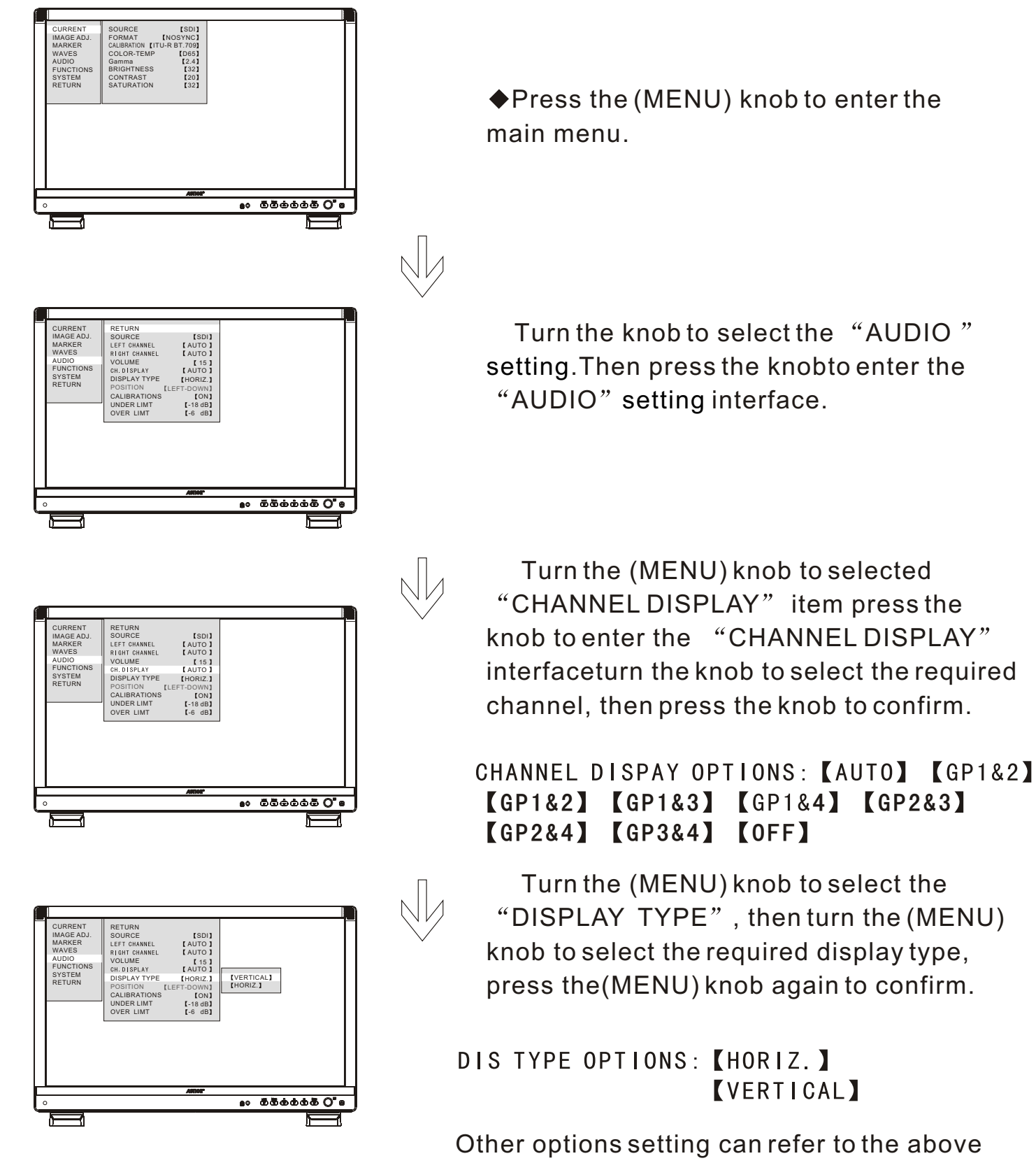

DEVICE SYSTEM DEFAULT CHANNEL DISPLAY (AUTO)
 DEVICE SYSTEM DEFAULT DISPLAY TYPE (HORIZONTAL)

#### Wave Form

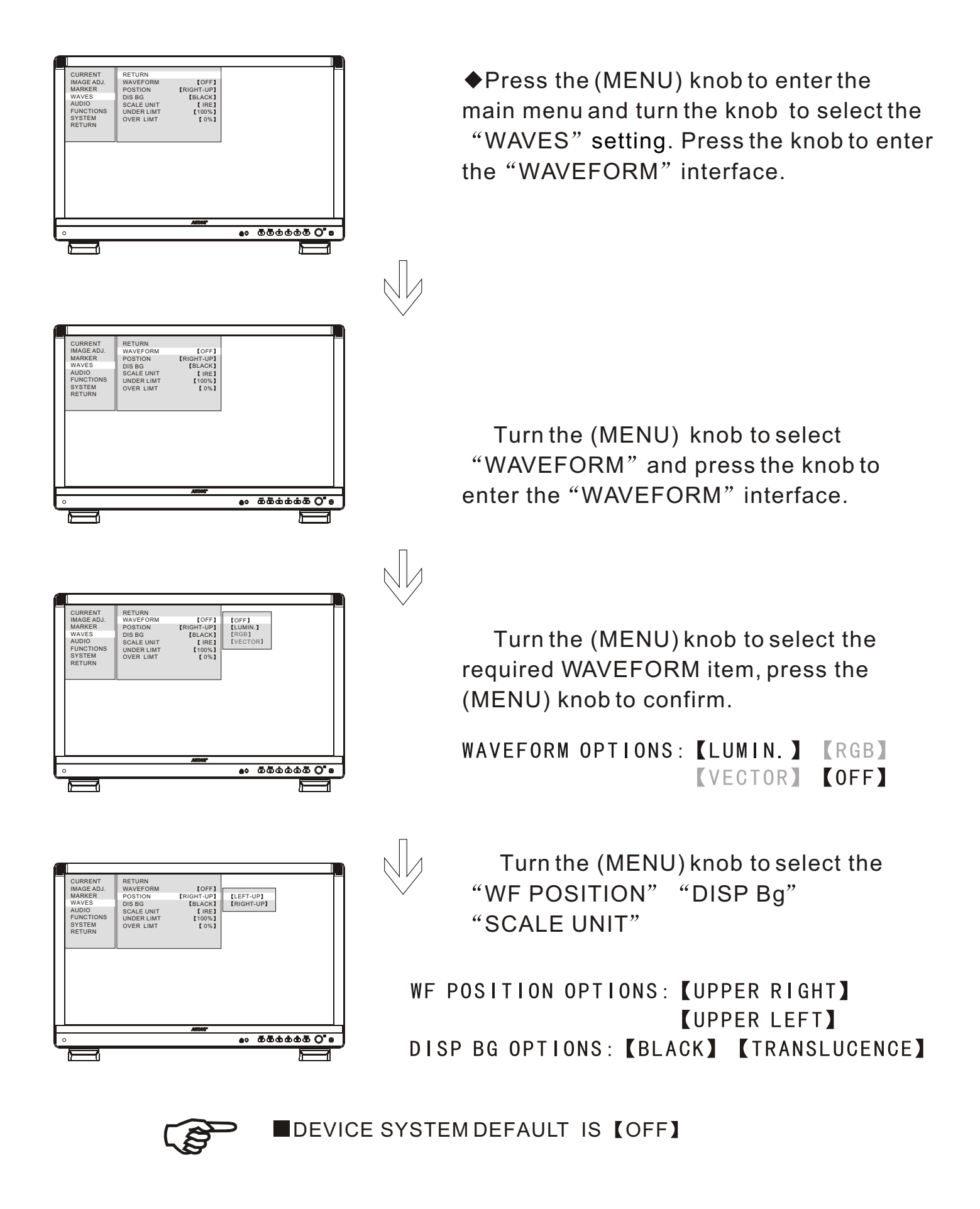

#### False colors setting

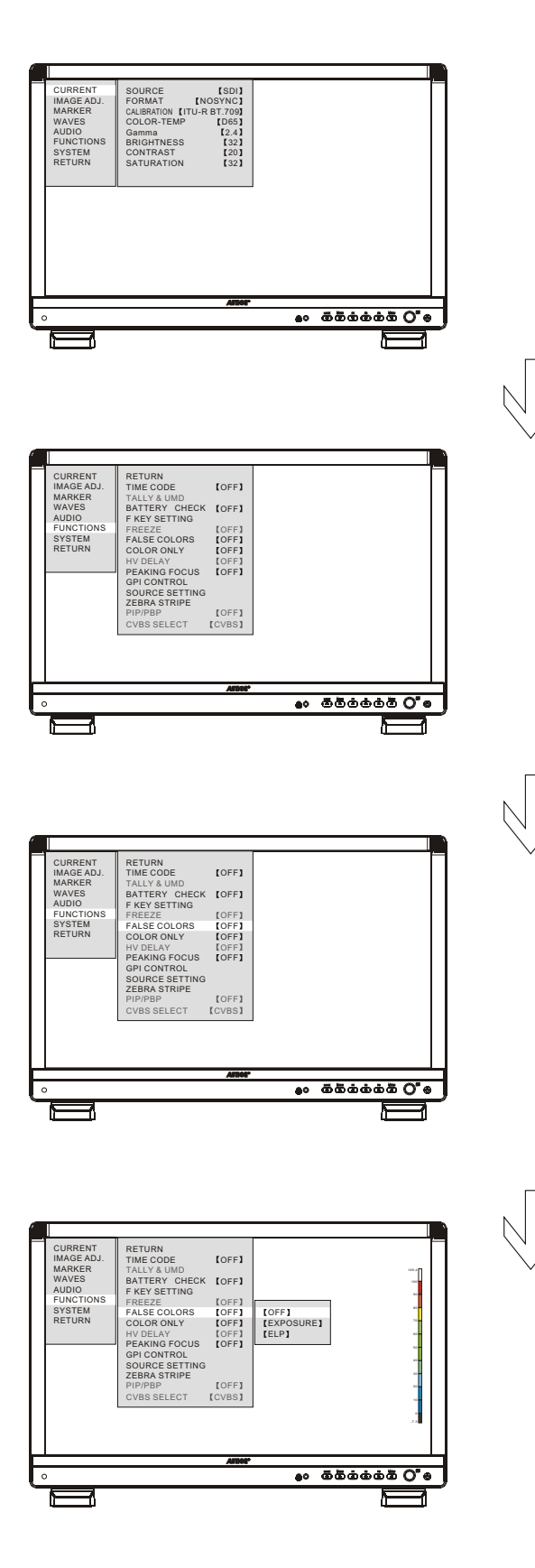

Press the (MENU) knob to enter the main menu.

Turn the knob to select the "FUNCTIONS" setting. Press the (MENU)knob to enter the "FUNCTIONS" setting interface.

After entering "FUNCTIONS " setting interface, turn the (MENU) knob to select "PALSE COLORS" and press the knob to enter the "PALSE COLORS" interface, then turn the (MENU) knob to select [EXPOSURE], press the (MENU) knob to confirm.

#### PALSE COLORS OPTIONS: 【EXPOSURE】 【ELP】 【OFF】

After select 【EXPOSURE】, turn the (BRIGHT) knob to adjust the over limit of false colors map, and turn the (CONTRAST) knob to adjust the under limit.

After select 【ELP】, the over limit and under limit signal are represented with white and pur--ple color in the picture, the safety signal within the limit are in black.

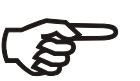

■ DEVICE SYSTEM DEFAULT 【OFF】

## Color Only

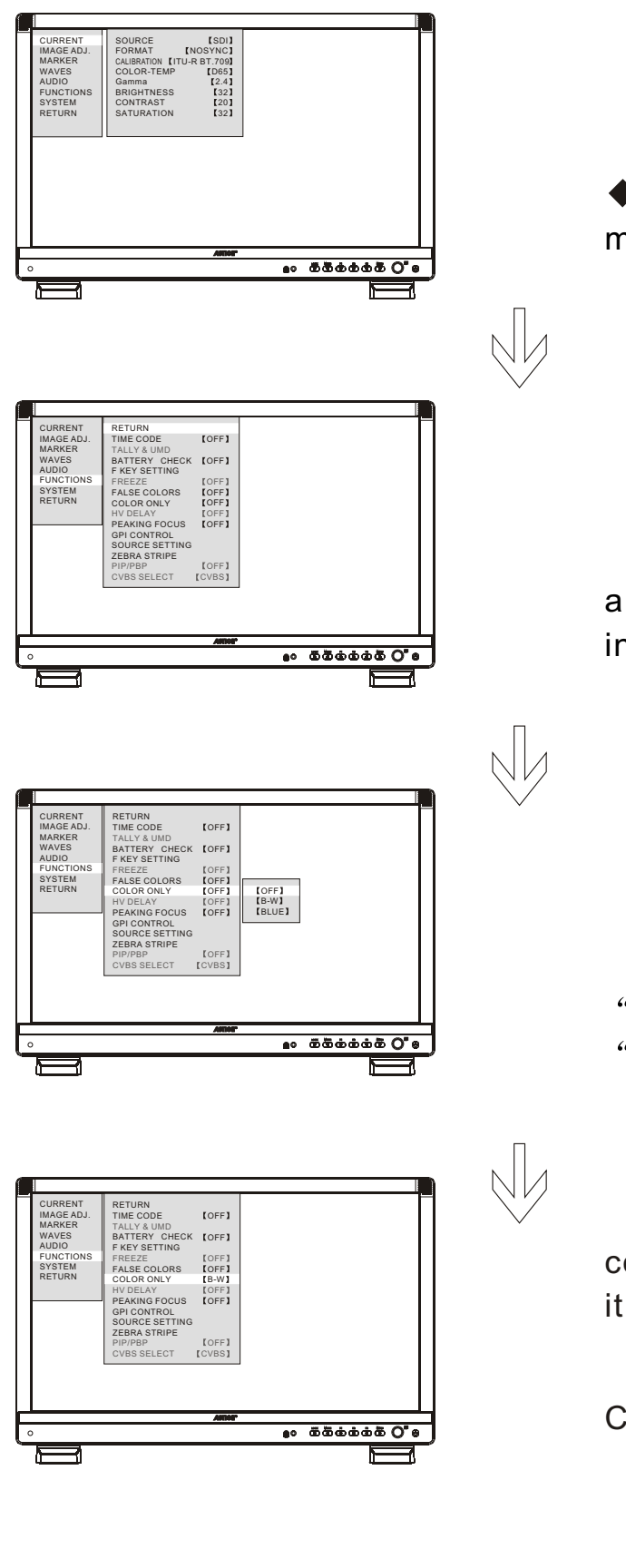

Press the (MENU) knob to enter main menu.

Turn the knob to "FUNCTIONS" setting and press it to enter "FUNCTIONS" setting interface.

Turn the (MENU) knob to select "COLOR ONLY", and press it to enter "COLOR ONLY" interface.

Turn the (MENU) knob to select the color option ,then press the knob to confirm it , the image get the selected color.

COLOR ONLY OPTIONS: [B-W] [BLUE] [OFF]

(B)

■DEVICE SYSTEM DEFAULT IS 【OFF】

|                      | () IN1                                                                    |                                              | GPI port                    | :(RJ-45)                                     | Pir                         | n Assię | gnment:               |
|----------------------|---------------------------------------------------------------------------|----------------------------------------------|-----------------------------|----------------------------------------------|-----------------------------|---------|-----------------------|
|                      |                                                                           |                                              |                             |                                              |                             | Pin No. | Ports                 |
| 3G6 DI               |                                                                           |                                              |                             |                                              |                             | 1       | GPI1                  |
|                      |                                                                           |                                              |                             |                                              | -                           | 2       | GPI2                  |
|                      | ο ουτ                                                                     |                                              |                             |                                              |                             | 3       | GPI3                  |
|                      |                                                                           |                                              |                             |                                              |                             | 4       | GPI4                  |
| i                    |                                                                           |                                              | 8765                        | <u>+                                    </u> |                             | 5       | GPI5                  |
|                      |                                                                           |                                              | 0705                        | 4 5 2 1                                      |                             | 6       | GPI6                  |
|                      |                                                                           |                                              |                             |                                              |                             | 7       | GND                   |
|                      | НОМІ                                                                      |                                              |                             |                                              |                             | 8       | GPI7                  |
| GPI                  | FUNCTIONS M                                                               | <ul> <li>Acc<br/>and</li> <li>ENU</li> </ul> | ording to th<br>set the GPI | e below step<br>based on ea<br>GPI SET       | os to contro<br>ch GPI feat | ure.    | feature               |
| CURRENT              | RETURN                                                                    |                                              |                             | RETURN                                       |                             |         |                       |
| IMAGE ADJ.<br>MARKER | TIME CODE<br>TALLY & UMD                                                  | (OFF)                                        |                             | GPI CONTROL<br>GPI1 SETTING                  | (DISAE<br>(RED TAI          | BLE]    | 【DISABLE】<br>【ENABLE】 |
| AUDIO                | F KEY SETTING                                                             | LOFF                                         |                             | GPI2 SETTING<br>GPI3 SETTING                 | LUMIN. WA                   | WE      |                       |
| FUNCTIONS            | FREEZE                                                                    | [OFF]                                        |                             | GPI4 SETTING                                 | [BLUE OI                    | NLY     |                       |
| SYSIEM               | FALSE COLORS                                                              |                                              |                             | GPI5 SETTING                                 |                             |         |                       |
|                      | HV DELAY                                                                  | [OFF]                                        |                             | GPI7 SETTING                                 | [AUTO SCAL                  | NG      |                       |
|                      | PEAKING FOCUS<br>GPI CONTROL<br>SOURCE SETTING<br>ZEBRA STRIPE<br>PIP/PBP | 【OFF】                                        |                             |                                              |                             |         |                       |

#### **GPI OPTIONS:**

CVBS SELECT

【CVBS】

[RED TALLY] [GREEN TALLY] [LUMIN.WAVE] [RGB WAVE] [VECTOR] [MARKER] [HV DELAY] [ELP] [EXPOSURE] [PEAKING FOCUS] [BLUE ONLY] [B/W] [TIME CODE] [AUDIO CH.] [AUTO SCALING] [FREEZE] [SDI1 INPUT] [SDI1/SDI2 INPUT] [DVI/HDMI INPUT] [VIDEO INPUT]

#### • When GPI1 and GPI2 are triggered simultaneously, yellow TALLY is displayed.

#### Language

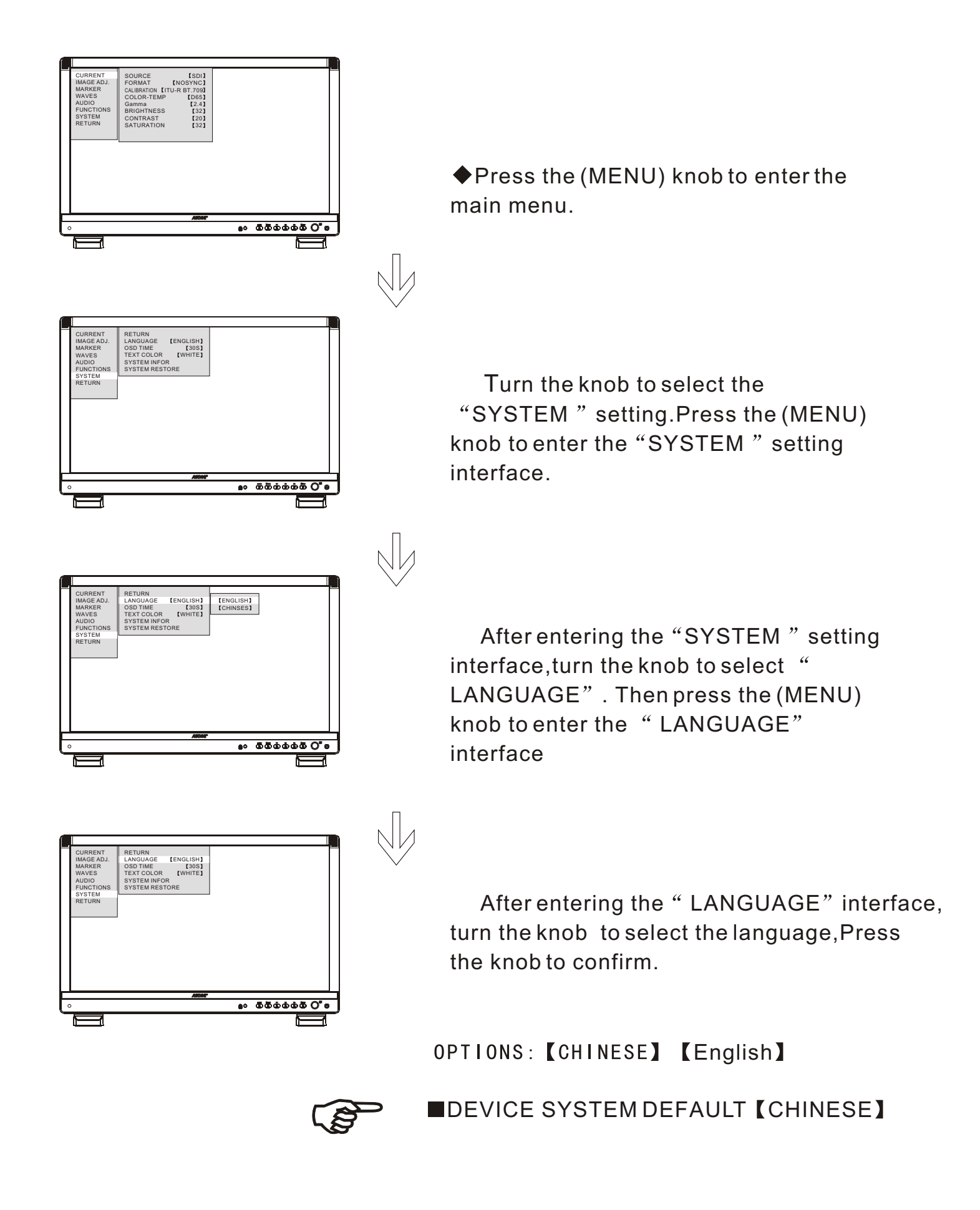

#### Menu duration

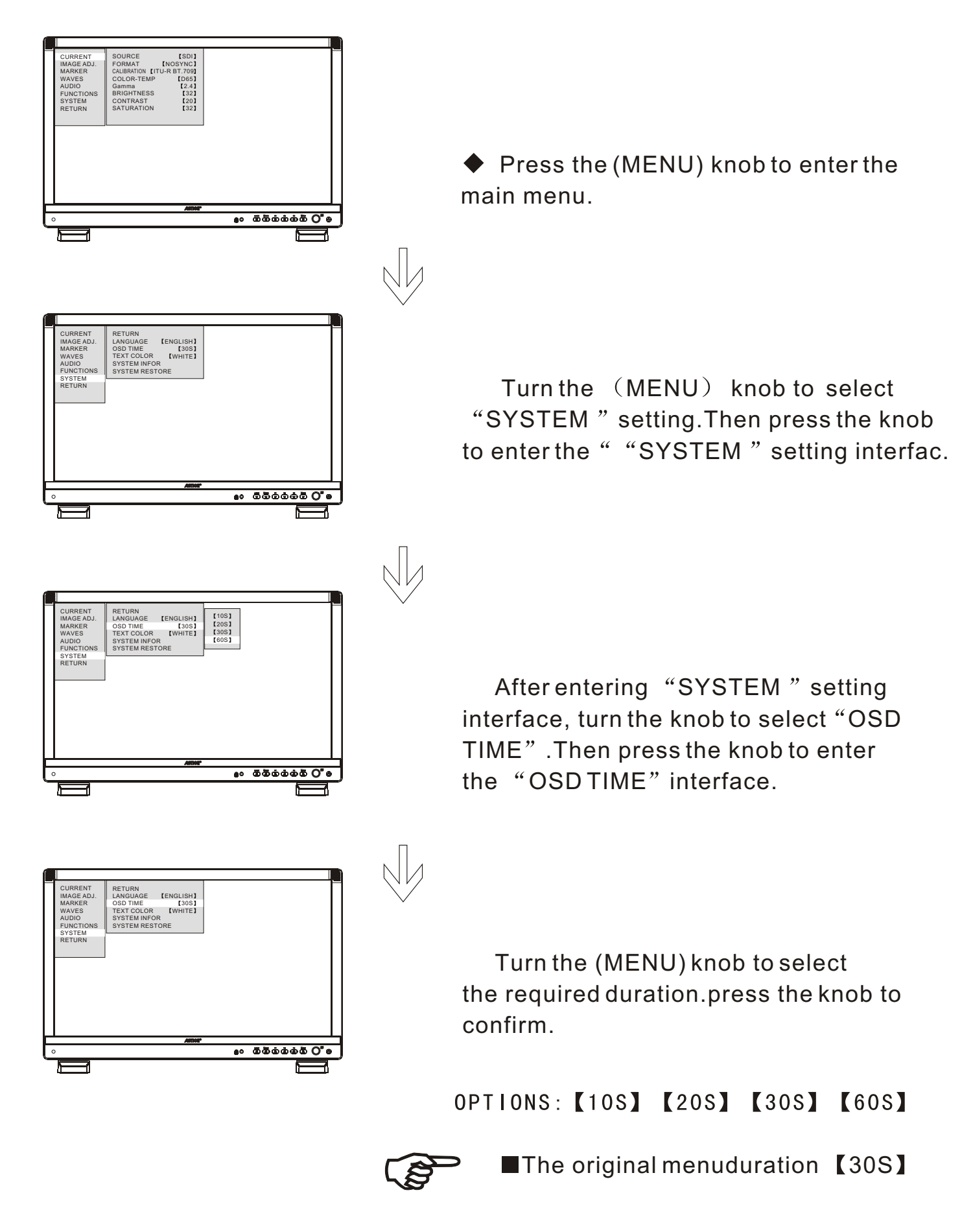

#### Text color

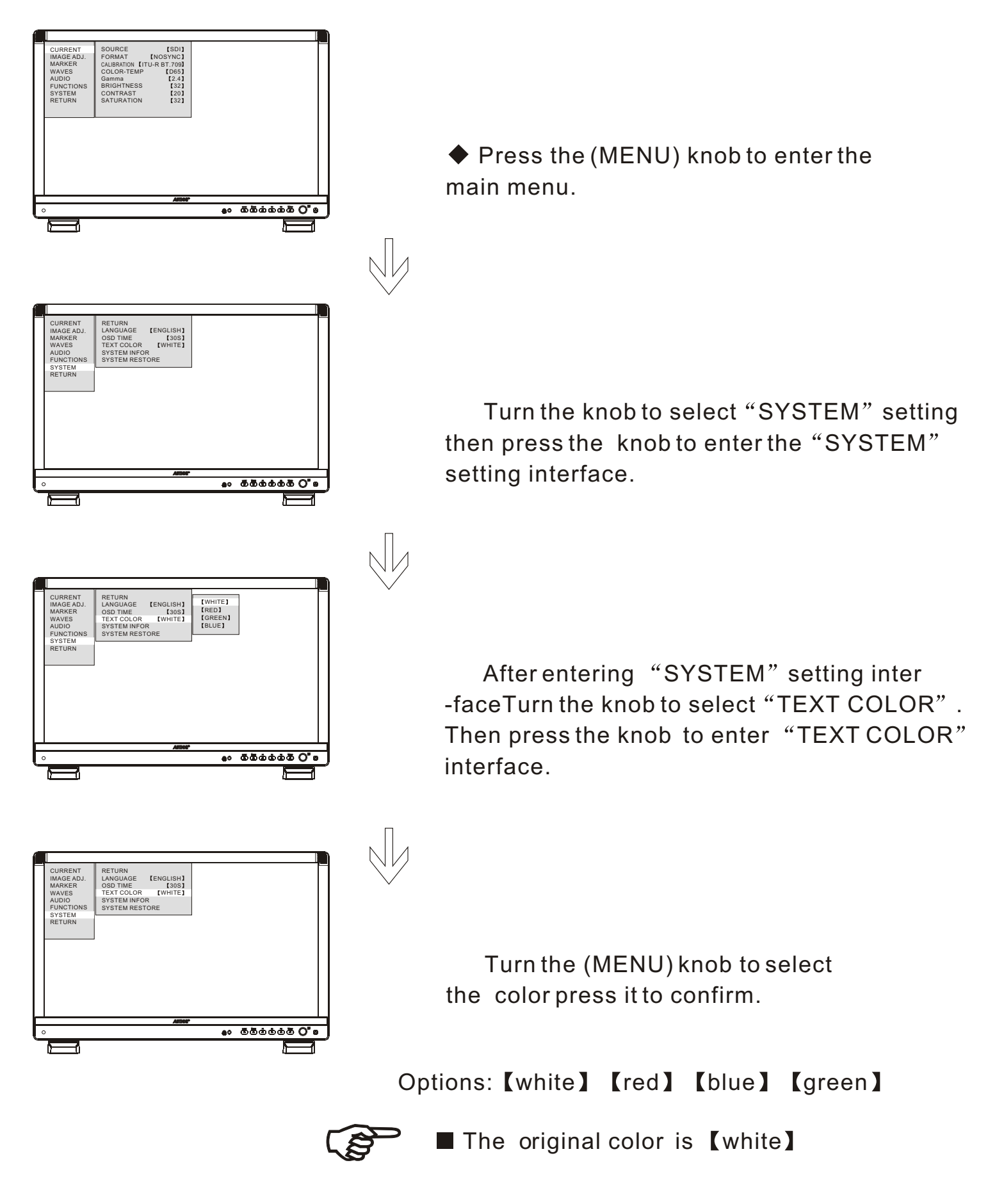

#### Device information

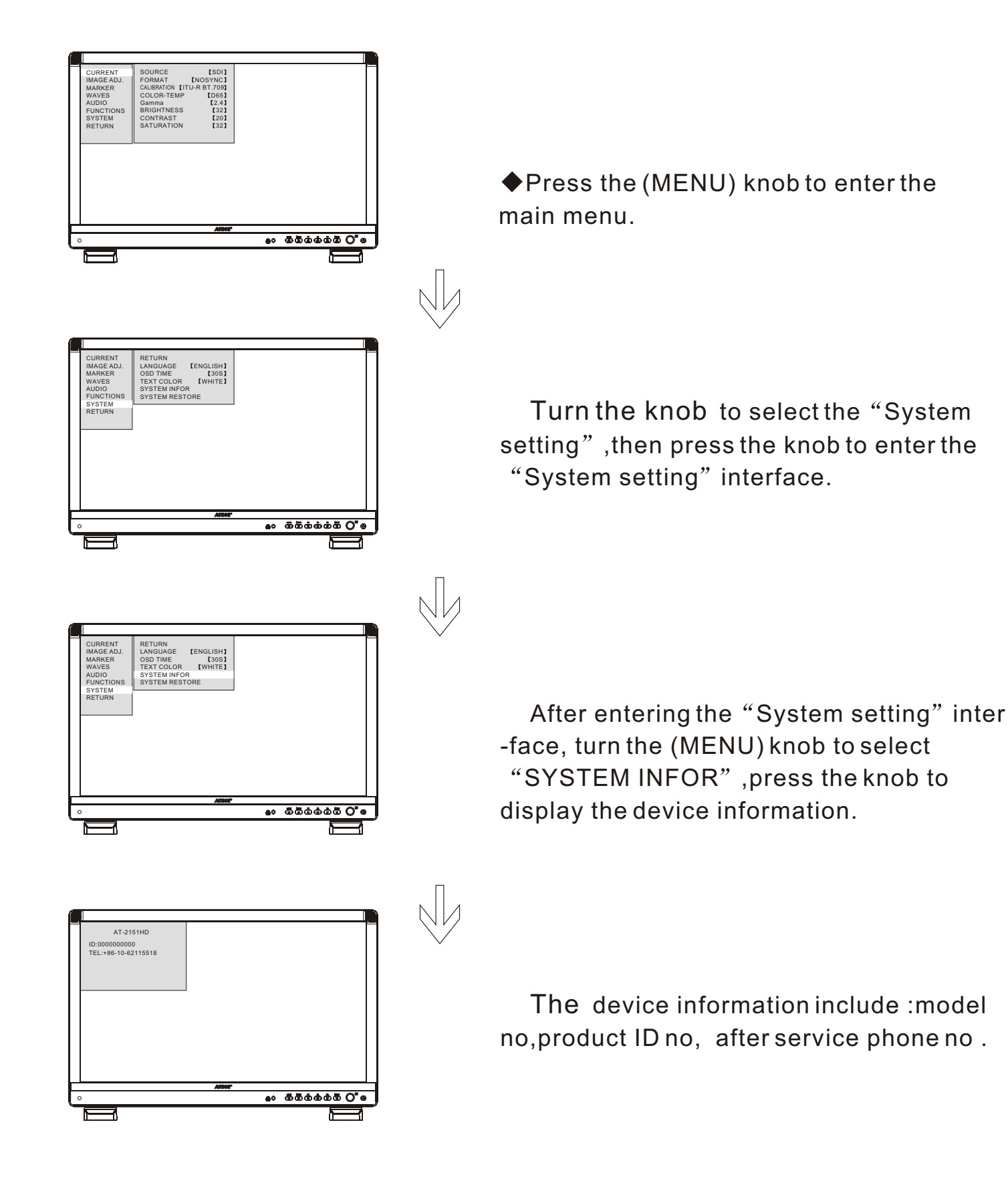

#### Restore Setting

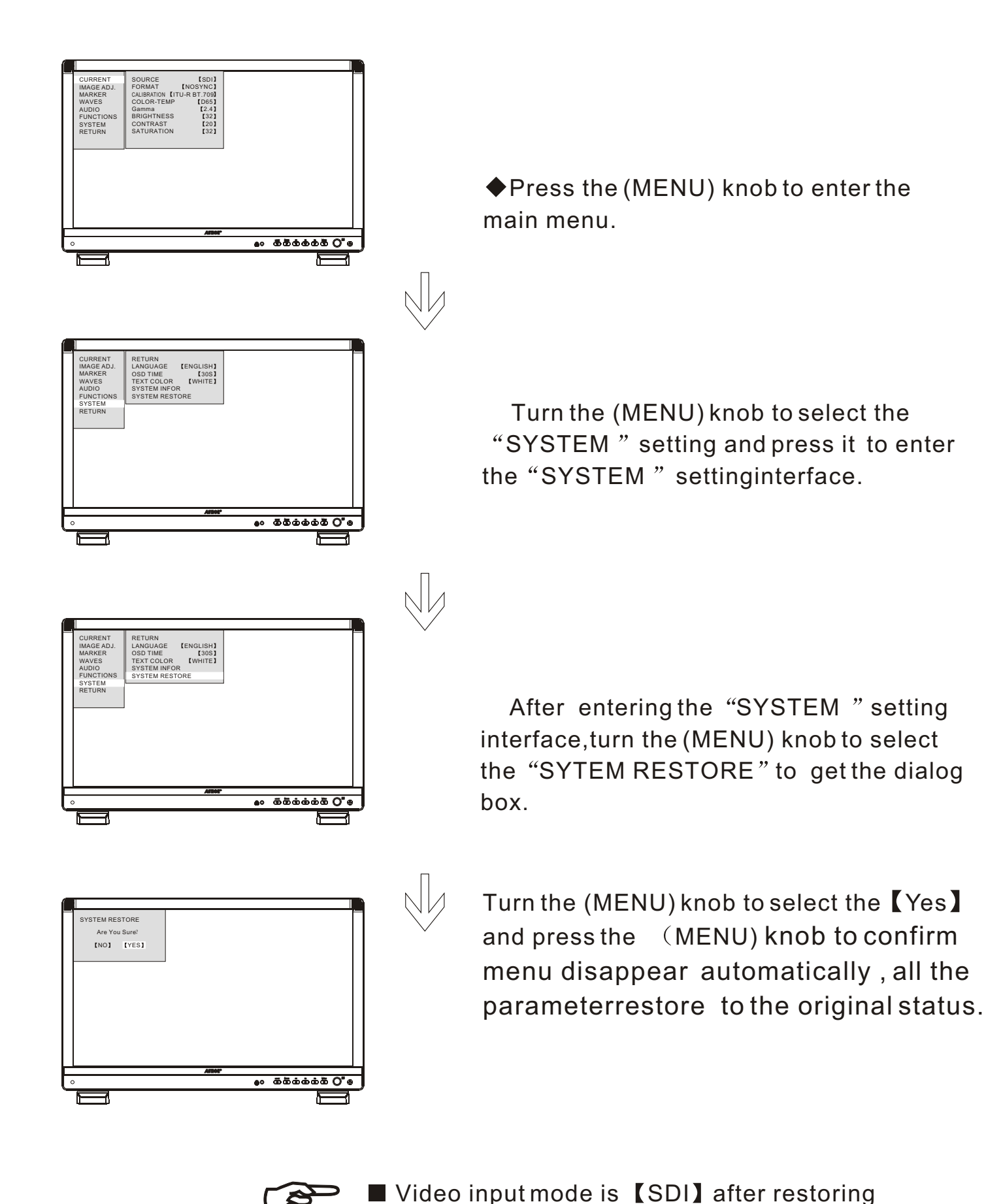

21

#### Power input

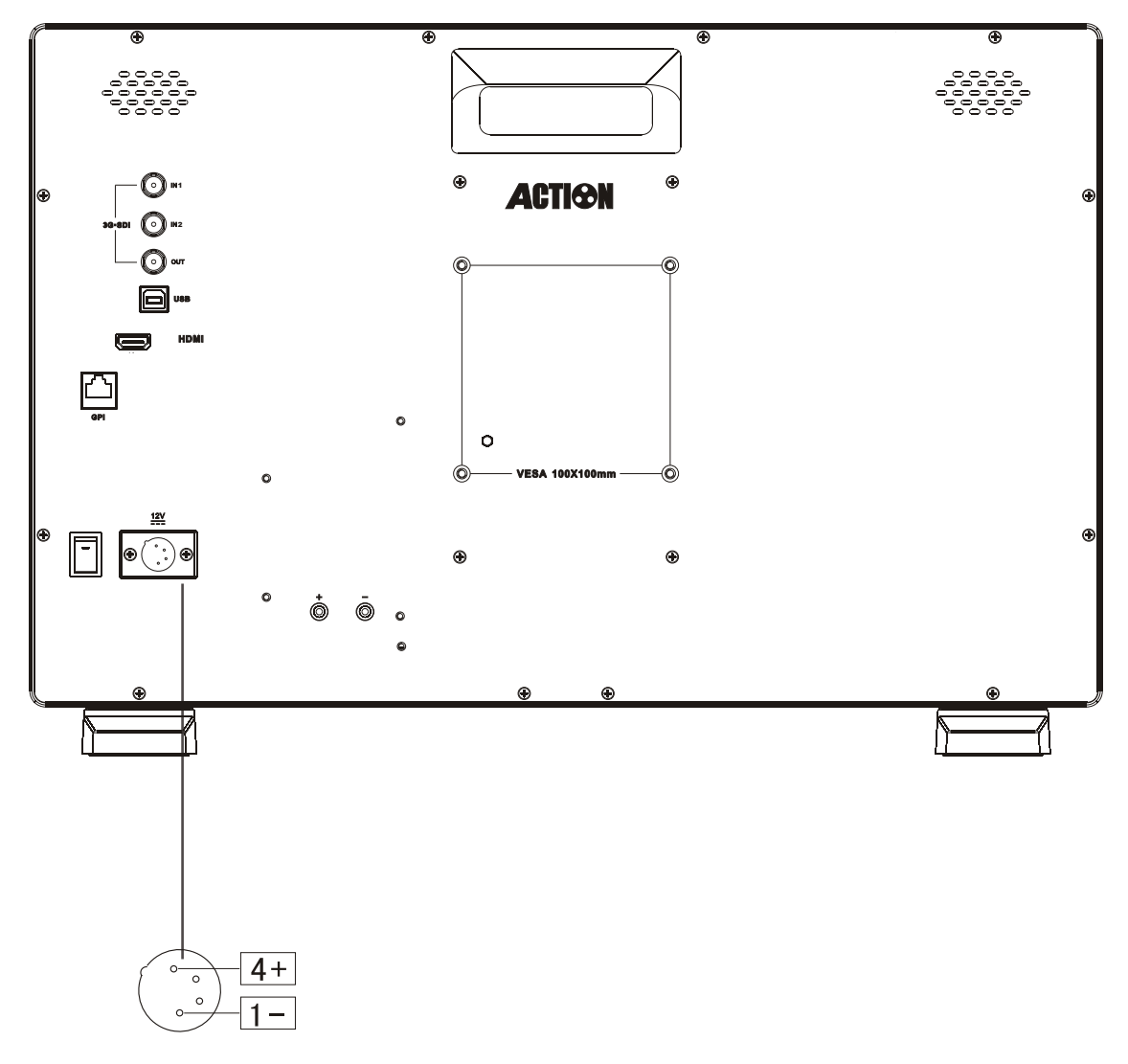

power connection sketch

#### AT-2151HD power input :

- 1. Power providing by the equipped DC 12V power adaptor
- 2. Power providing by yourself, please see the above connection method

#### Specification

Size: 21.5" Resolution: 1920×1080 Dot pitch: 0.247 (H) ×0.247 (V) mm Brightness: 1000cd/m<sup>2</sup> Contrast: 1000:1 Viewing angle: Left / Right / Up /Down  $89^{\circ}/89^{\circ}/89^{\circ}/89^{\circ}$ Aspect ratio: 4:3 / 16:9 (Switch) Video input: 3G / HD / SD-SDI × 2line HDMII × 1line Video output: 3G / HD / SD-SDI × 1line Voltage input: DC 12V Power consumption:  $\leq 22W$ Dimension: L 514.8×H 328×D 40mm Weight: around 4.7 Kg

## Complete set-up

| AT-2151HD        | 1unit | Table bracket  | 1pair |
|------------------|-------|----------------|-------|
| AC power adaptor | 1pc   | AC power cable | 1pc   |
| HDMI adapter     | 1pc   | Product manual | 1pc   |

## Accessaries

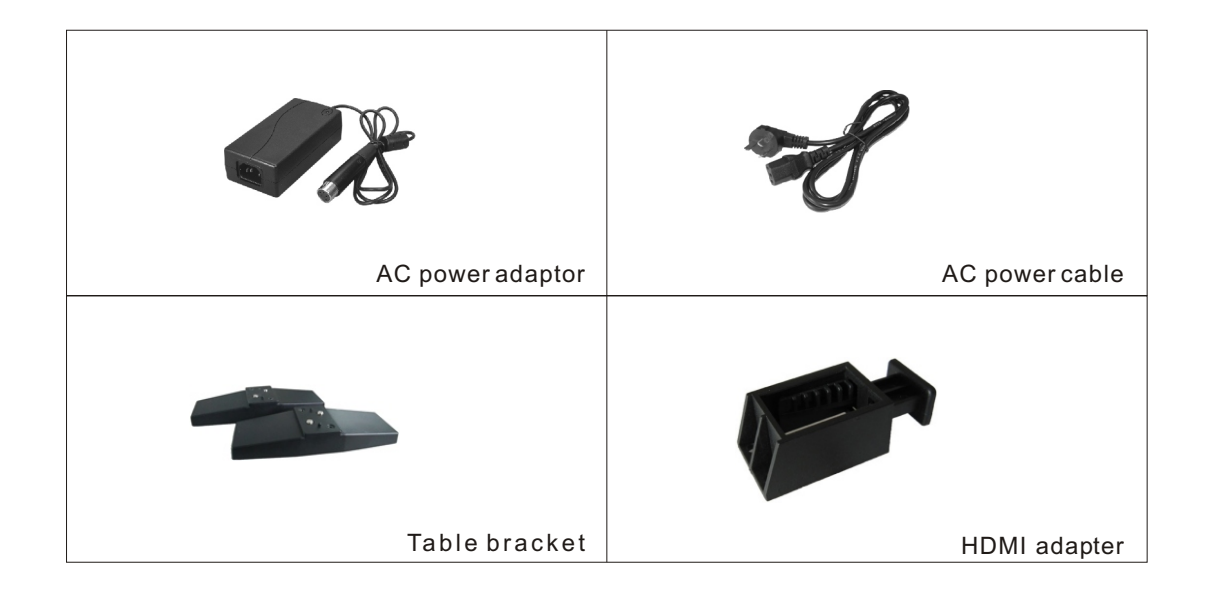

### Malfunction detect

Below checking method can be adopted if any problem occurred when operating this system.

If there is still problem that can not be resolved please contact neighbouring RUIGE sales center.

| No image                                    | Solution                                                 |
|---------------------------------------------|----------------------------------------------------------|
| 1. Video cable come off or wrong connection | Checking cable quality and confirm input end             |
| 2. No signal input                          | Checking whether the output end is connected well or not |
| 3. LCD monitor power is off                 | Put the power switch on the "-" location                 |
| 4. Using the power cable with adverse pole  | Refer to (Power input method)                            |

| Picture /color abnormal display                       | Solution                                         |
|-------------------------------------------------------|--------------------------------------------------|
|                                                       |                                                  |
| 1. Video cable with bad connection                    | Change the new cable                             |
| 2. Outside interfere to the video cable               | Change the new environment to check again        |
| 3. The video signal input intensity is too low        | Checking whether the intensity is less than 0.8v |
| 4. The saturation and brightness is adjusted too much | Adjust to middle location                        |
| 5. Picture distortion                                 | Reset the aspect ratio                           |

| Speaker can not work                          | Solution                                                 |
|-----------------------------------------------|----------------------------------------------------------|
| 1. Audio cabl with bad connection             | Checking whether the output end is well connected or not |
| 2. The volume is adjusted the lowest location | Adjust it at the proper location                         |
| 3. Switch the video signal ,then no voice     | Only 1 line audio output                                 |